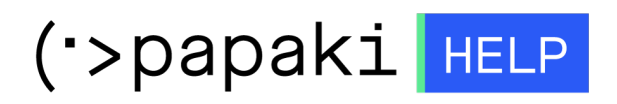

Knowledgebase > Backup/Restore > Πώς μπορώ να επαναφέρω τα email μου ;

Πώς μπορώ να επαναφέρω τα email μου ; - 2022-11-19 - Backup/Restore

Μέσω της R1soft εφαρμογής Backup μπορείτε να επαναφέρετε ένα backup των email σας άμεσα και με ασφάλεια. Για να το κάνετε αυτό, ακολουθήστε τις οδηγίες που περιγράφονται παρακάτω :

1. Συνδεθείτε στο <u>Control Panel</u> του Papaki.

GR EN

## Είσοδος Μέλους

Εάν είστε ήδη μέλος στο Papaki, συμπληρώστε το Όνομα Χρήστη και τον Κωδικό.

Email/Username

Κωδικός

Είσοδος

<u>Υπενθύμιση Κωδικού</u>

2. Στην ενότητα Πακέτα Hosting, κάντε click στο πακέτο φιλοξενίας που επιθυμείτε.

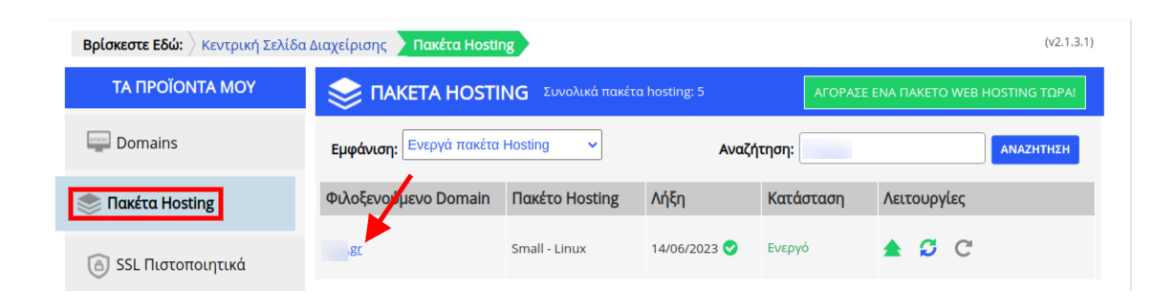

3. Εντοπίστε την **Υπηρεσία Backup/Restore** στο πάνω μέρος του control panel σας και κάντε click στο αντίστοιχο εικονίδιο.

| ΔΙΑΧΕΙΡΙΣΗ ΗΟΣ         | TING                 | Αναζ                  | ήτηση άλλου do        | main: Γράψτε το do         | omain σας        | → ΔΙΑΧΕΙΡΙΣΗ       |
|------------------------|----------------------|-----------------------|-----------------------|----------------------------|------------------|--------------------|
|                        |                      |                       |                       | Ημερομηνία Λ               | ήξης: 14/06/2023 | ( <u>Ανανέωση)</u> |
| <b>τ</b><br>Αναβάθμιση | <b>Ο</b><br>Ανανέωση | Επαναποστολή<br>Email | Διαχείριση<br>Hosting | Υπηρεσία<br>Backup/Restore |                  |                    |

4. Στην καρτέλα **Backup αρχείων**, υπάρχουν καταγεγραμμένες οι ημερομηνίες των αποθηκευμένων backup. Επιλέξτε το εικονίδιο του **File manager (browse)**, δεξιά από την ημερομηνία που επιθυμείτε.

|                             | ία Bacl                                       | kup/Restore                                                                                                    |                     |                                |
|-----------------------------|-----------------------------------------------|----------------------------------------------------------------------------------------------------|---------------------|--------------------------------|
| 🤌 Επ<br>Από εδώ<br>ατάστασι | <b>ταναφ</b><br>μπορείτε<br>η.                | <b>ορά</b><br>να κάνετε επαναφορά των αρχείων και Ε                                                                                                    | 3άσεων Δεδομένων τι | ου site σας σε μιά προηγούμενη |
| <u>Ιστορικό</u>             | Επαναφο                                       | <u>ρών (τελευταίων 3 ημερών)</u>                                                                                                    |                     |                                |
| K                           | ατάσταση                                      |                                                                                                    | Ενέργεια            | Ημερομηνία<br>Backup           |
| Δ:                          | εν έχει γίνει                                 | καμία ενέργεια                                                                                                    |                     |                                |
|                             |                                               |                                                                                                    |                     |                                |
| Backup Af                   | ρχείων                                        | Backup Βάσεων Δεδομένων                                                                                                    |                     |                                |
| Backup Ap                   | ρχείων<br>Server B                            | Backup Βάσεων Δεδομένων<br>Backup Manager SE<br>s with Plesk data for user                                                                                  |                     | ▲ Welcome, –                   |
| Backup Ar                   | ρχείων<br>Server B<br>very point              | Backup Βάσεων Δεδομένων<br>Fackup Manager SE<br>s with Plesk data for user<br>Created On                                                                    |                     | ▲ Welcome, –                   |
| Backup Af                   | ρχείων<br>Server Β<br>very point<br>Id<br>522 | Backup Βάσεων Δεδομένων<br>Backup Manager SE<br>Is with Plesk data for user<br>Created On<br>November 18, 2022 1:40:14 AM CE                                | ſ                   | ♦ Welcome, ▼                   |
| Backup Aj                   | xειων<br>Server Β<br>very point<br>522<br>521 | Backup Βάσεων Δεδομένων   Backup Manager SE   s with Plesk data for user   Created On   November 18, 2022 1:40:14 AM CET   November 17, 2022 1:40:04 AM CET | Г<br>Г              | Welcome,                       |

5. Επιλέξτε **mail** (κάντε check στο κουτάκι αριστερά από τον φάκελο mail) και **Restore Selected**.

| ro | wse Recovery Point |                 |         |              |
|----|--------------------|-----------------|---------|--------------|
| OU | Download Selected  | Send Selected t | o Agent | Location     |
|    | Name               | Attributes      | Size    | Modify Tim   |
|    | ■home              |                 |         | Nov 18, 2022 |
|    | •mail              |                 |         | Nov 18, 2022 |
|    | ■mail              |                 |         | Nov 18, 2022 |
|    | ■mail              |                 |         | Nov 18, 2022 |

Σημείωση : Σε περίπτωση που επιθυμείτε να επαναφέρετε τα περιεχόμενα ενός συγκεκριμένου email λογαριασμού, παρακάμψετε το παραπάνω βήμα (5) και κάντε διπλό κλικ στον φάκελο mail, επιλέξτε τον λογαριασμό που επιθυμείτε να κάνετε restore, κάντε check στο κουτάκι αριστερά και Restore Selected.

| Oup Restore Selected Download Selected Send Selected to Agent Locat |          |
|---------------------------------------------------------------------|----------|
|                                                                     | on mail: |
| Attributes Size Modi                                                | fy Tin   |